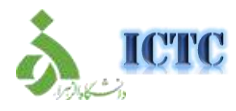

## راهنمای استفاده از RSS در مرورگرهای مختلف

برای استفاده از امکان RSS در سایت هایی که از این پشتیبانی می کنند ، لازم است از RSS READER در مرور گرهای مختلف استفاده نمائید.

دستورالعمل

## Internet Explorer .1

در ابتدا برای مشاهده FEED RSS بر روی مرور گر، COMMAND BAR را فعال نمائید.

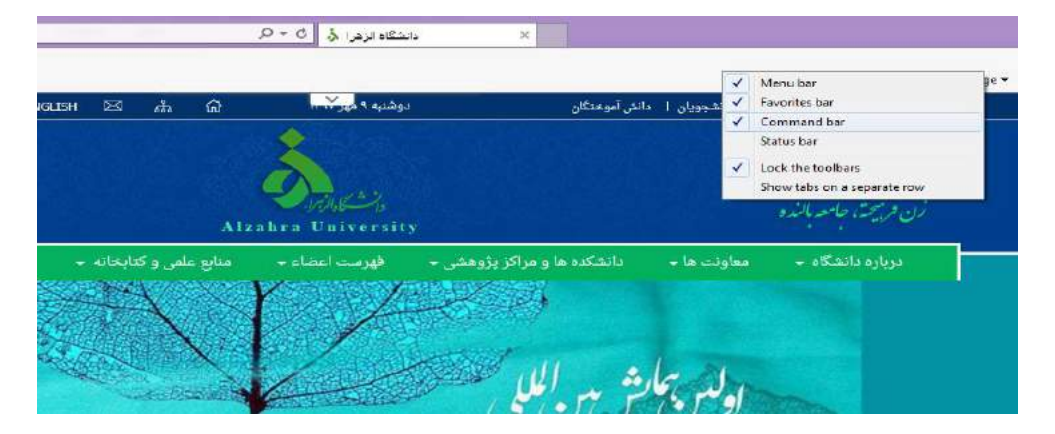

برای فعال کردن این امکان ،آیکون RSS را در سایت پشتیبانی انتخاب کنید . در سایت دانشگاه الزهرا بر روی گزینه RSS در بالای سایت کلیک کنید.

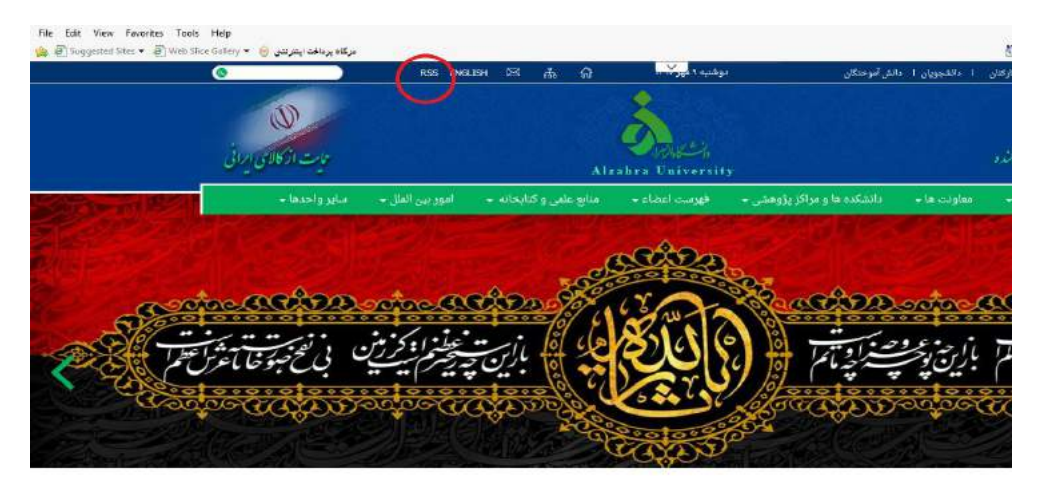

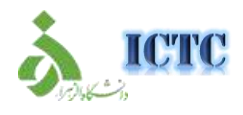

## راهنمای استفاده از RSS در مرورگرهای مختلف

در صفحه ای که باز می شود ، در باکس زرد رنگ باز شده در بالای صفحه لینک Subscribe to this در صفحه ای که باز می شود ، در باکس زرد رنگ باز شده در بالای صفحه اینک feed

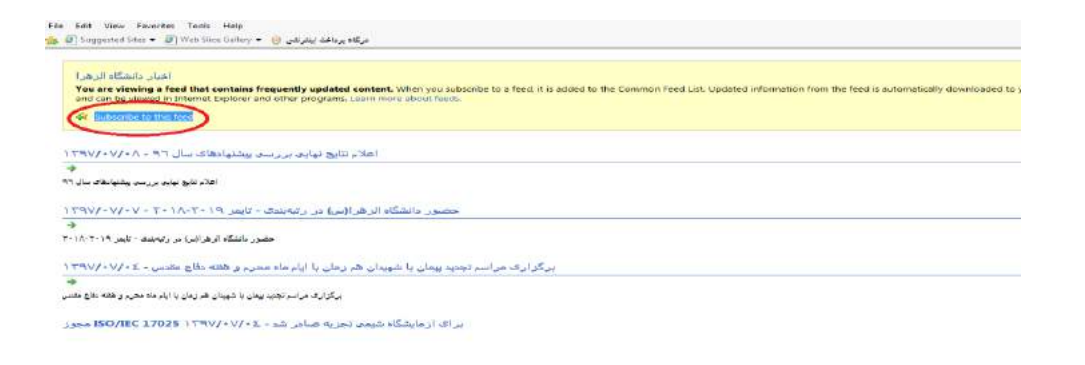

در پنجره ای که باز می شود بر روی عنوان SUBSCRIBE کلیک کرده و آن را به مرور گر خود اضافه نمائید.

|                        | Subscribe to this Feed                                                                                                    |
|------------------------|----------------------------------------------------------------------------------------------------|
|                        | Subscribe to this Feed<br>When you subscribe to a feed, it is automatically added<br>to the Favorites Center and kept up to date. |
| حضبور دان              | Name: الجيار والمشكلة الزهر                                                                                                    |
|                        | Create in: 🔯 Feeds 🔻 New folder                                                                                                   |
| li ilanana yoʻil a'    | Add to Favorites Bar<br>What le a Feed? Subscribe Cancel                                                                          |
| ، هر اسم تجدید پیمان ب | Your computer will periodically check online for updates to<br>subscribed feeds, even when Internet Explorer is not running.      |

از این پس لیست آخرین اخبار دانشگاه از طریق منوی view، سپس گزینه explorer bar و انتخاب feeds در دسترس قرار خواهد داشت.

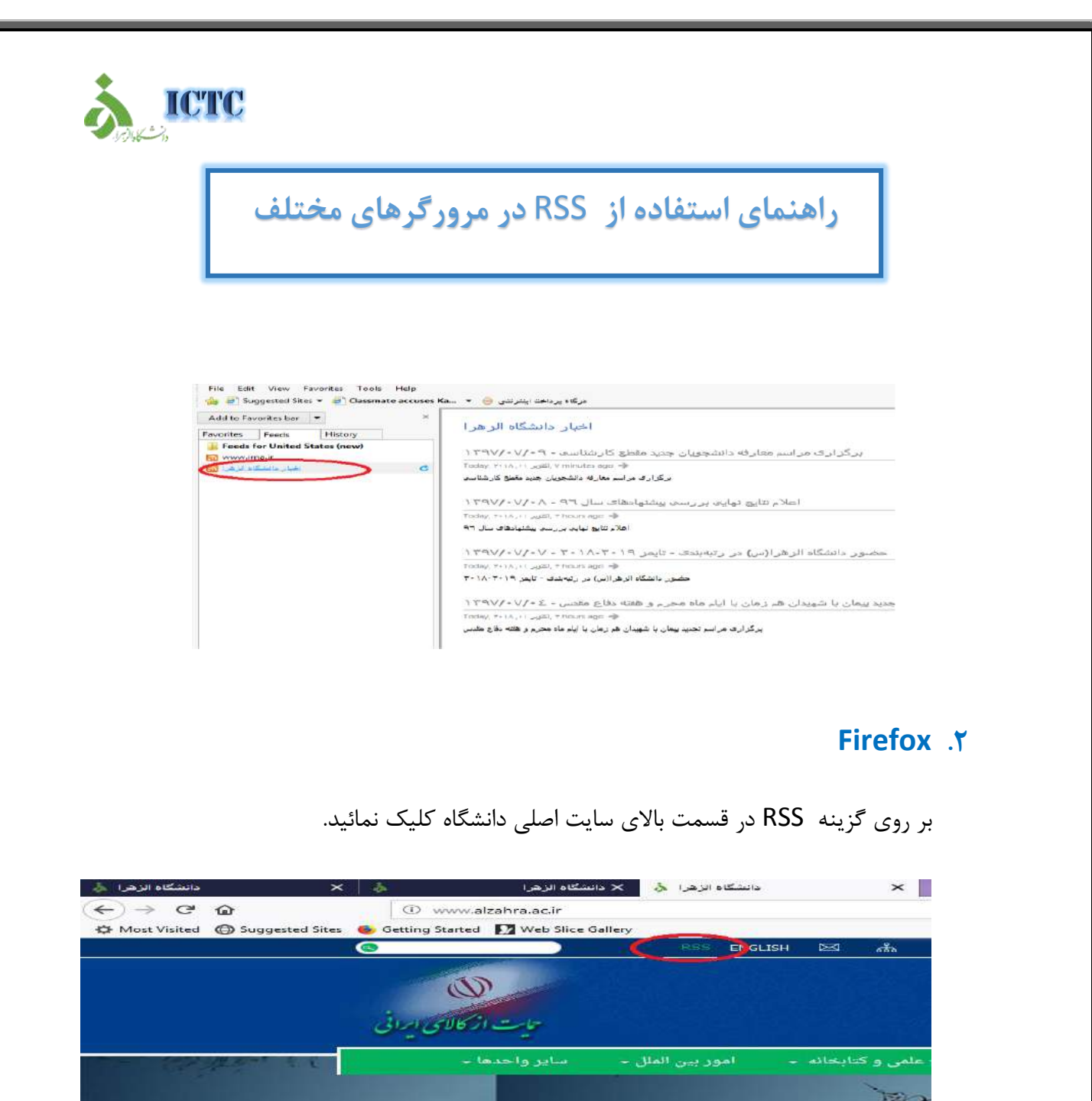

در صفحه باز شده در باکس زرد رنگ بالای صفحه، دکمه SUBSCRIBE NOW را انتخاب نمائید.

ICTC راهنمای استفاده از RSS در مرور گرهای مختلف دانشگاه الزهرا 🎄 دانشگاه الزهرا 🎄 🗙 دانشگاه الزهرا ×  $(-) \rightarrow C \hat{\mathbf{u}}$ i www.alzahra.ac.ir/RSSCreatorShow.aspx?PageID=70 🌣 Most Visited 🜐 Suggested Sites 🔸 Getting Started 🚺 Web Slice Gallery Subscribe to this feed using Live Bookmarks 2 Always use Live Bookmarks to subscribe to feeds. Subscribe Now اخبار دانشگاه الزهر ا أأراحا المتاخينات بتناعاتها 1207/07/00 حال برای دسترسی به bookmark toolbar باید از قسمت منو و سپس library وارد قسمت

bookmark شده و در قسمت bookmark tools گزینه view bookmark toolbar را انتخاب نمائید .

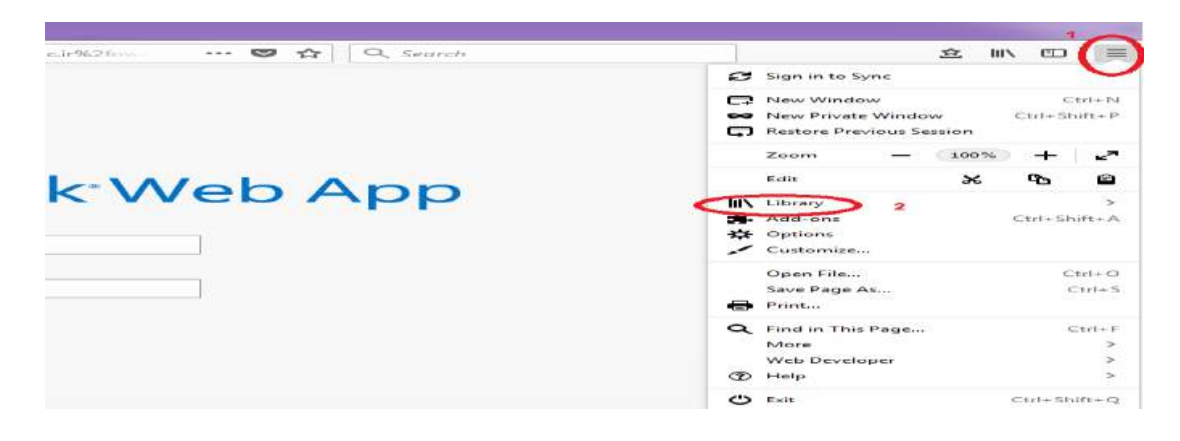

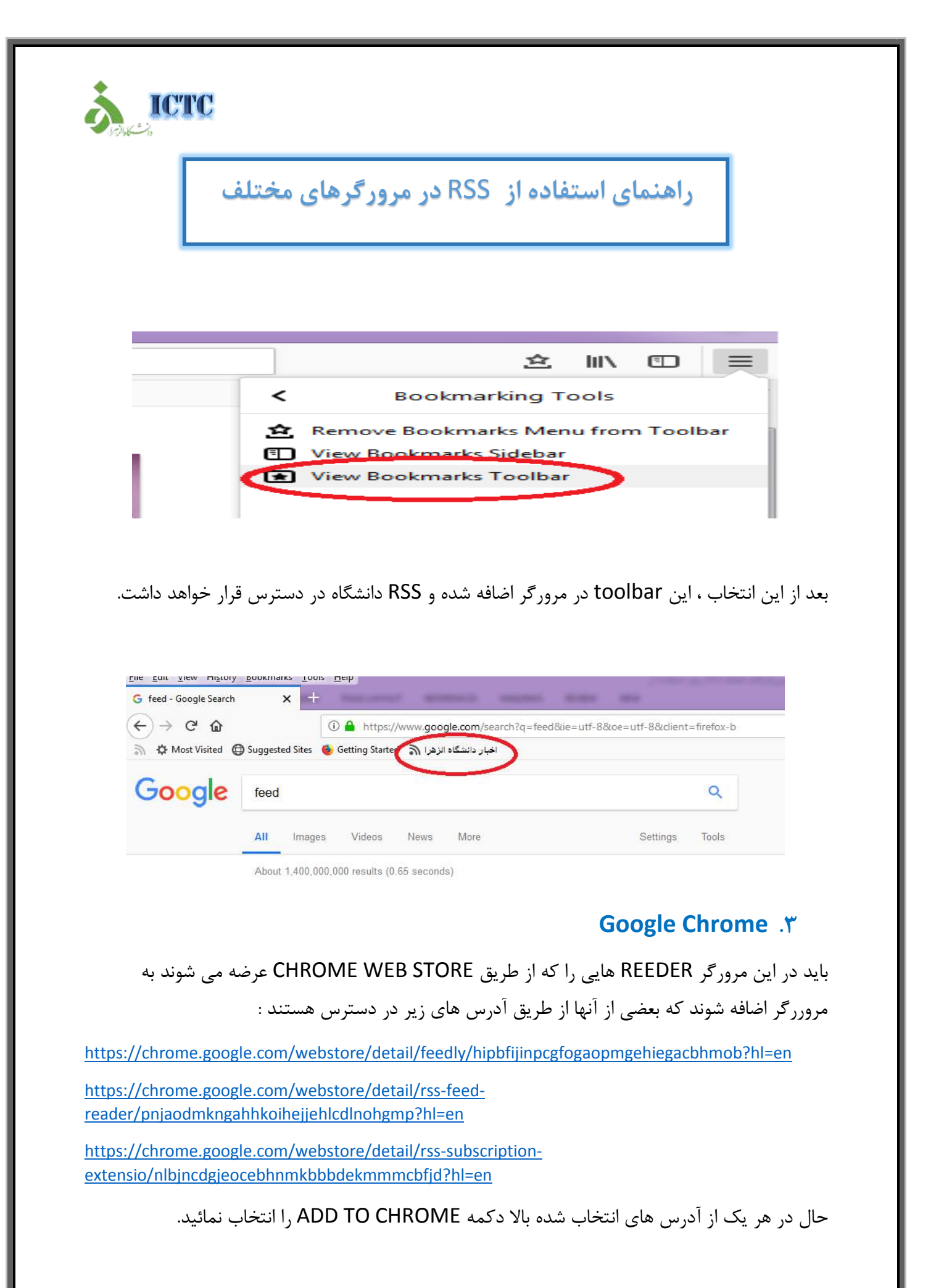

| ۲<br>S Weather ف 603,648 users<br>Verview Reviews Support Related<br>C verview Reviews Support Related<br>C verviews Reviews Support Related<br>C verviews Reviews Support Related<br>C verviews Reviews Support Related<br>C verviews Reviews Support Related<br>C verviews Reviews Support Related<br>C verviews Reviews Support Related<br>C verviews Reviews Support Related<br>C verviews Reviews Support Related<br>C verviews Reviews Support Related<br>C verviews Reviews Support Related<br>C verviews Reviews Support Reviews Support Reviews Suppor | ∋r<br>& Weather ≜ 603,648 users       Overview     Reviews     Support     Related | Add to Chrome           |
|----------------------------------------------------------------------------------------------------|------------------------------------------------------------------------------------|-------------------------|
| ۲ <ul> <li></li></ul>                                                                                                    | F δ Weather ≤ 603,648 users Overview Reviews Support Related                       | Add to Chrome           |
| <ul> <li>Kweather فرور گر از می شود ، دکمه ADD EXTENSION در پنجره ای که در مرور گر باز می شود ، دکمه ADD EXTENSION را انتخاب نمائید.</li> <li>Add "RSS Feed Reader"?</li> <li>It can:</li> <li>Read and change all your data on the websites you visit</li> <li>Display notifications</li> <li>Add extension Cancel</li> </ul>                                                                                                    | δ Weather<br>δ 603,648 users<br>Overview<br>Reviews<br>Support<br>Related          |                         |
| Overview       Reviews       Support       Related         coverview       ADD EXTENSION ACA A cover cover a cover a cov                                                                                                    | Overview Reviews Support Related                                                   |                         |
| در پنجره ای که در مرورگر باز می شود ، دکمه ADD EXTENSION را انتخاب نمائید.<br>pahhkoihejjehlcdlnohgmp?hl=en Add "RSS Feed Reader"? It can: Read and change all your data on the websites you visit Display notifications Add extension Cancel                                                                                                    |                                                                                    |                         |
| در پنجره ای که در مرورگر باز می شود ، دکمه Add "RSS Feed Reader"? می مود مرورگر باز می شود ، دکمه Add "RSS Feed Reader"? از دها:<br>Read and change all your data on the websites you visit<br>Display notifications                                                                                                    |                                                                                    |                         |
| Add "RSS Feed Reader"?<br>It can:<br>Read and change all your data on the websites you visit<br>Display notifications<br>Add extension Cancel                                                                                                    |                                                                                    |                         |
| Add "RSS Feed Reader"?  It can: Read and change all your data on the websites you visit Display notifications  Add extension Cancel                                                                                                    | ر کر باز می شود ، دکمه ADD EXTENSION را انتحاب نمائید.                             | ٔ در پنجره ای که در مرو |
| Add "RSS Feed Reader"?  It can: Read and change all your data on the websites you visit Display notifications  Add extension Cancel                                                                                                    |                                                                                    |                         |
| Add "RSS Feed Reader"?  It can: Read and change all your data on the websites you visit Display notifications  Add extension Cancel                                                                                                    | ngahhkoihejjehlcdlnohgmp?hl=en                                                     |                         |
| It can:<br>Read and change all your data on the websites you visit<br>Display notifications<br>Add extension Cancel                                                                                                    | Add "RSS Feed Reader"?                                                             | ×                       |
| Read and change all your data on the websites you visit<br>Display notifications<br>Add extension Cancel                                                                                                    | It can:                                                                            |                         |
| Display notifications           Add extension         Cancel                                                                                                    | Read and change all your data on the websites you visit                            |                         |
| Add extension Cancel                                                                                                    | Display notifications                                                              |                         |
| Add extension                                                                                                    |                                                                                    | Connect                 |
|                                                                                                    | Add extension                                                                      | Cancel                  |
|                                                                                                    |                                                                                    |                         |
|                                                                                                    | ت اصلی دانشگاه الزهرا و انتخاب RSS در بالای سایت صفحه ای به صو                     | ً با وارد کردن آدرس سای |
| با وارد کردن آدرس سایت اصلی دانشگاه الزهرا و انتخاب RSS در بالای سایت صفحه ای به صو                                                                                                    | ود که لازم است بر روی گزینه SUBSCRIBE کلیک نمائید.                                 | ، شما نمایش دادہ می ش   |
| با وارد کردن آدرس سایت اصلی دانشگاه الزهرا و انتخاب RSS در بالای سایت صفحه ای به صو<br>. شما نمایش داده می شود که لازم است بر روی گزینه SUBSCRIBE کلیک نمائید.                                                                                                    |                                                                                    | 0                       |
| با وارد کردن آدرس سایت اصلی دانشگاه الزهرا و انتخاب RSS در بالای سایت صفحه ای به صو<br>مما نمایش داده می شود که لازم است بر روی گزینه SUBSCRIBE کلیک نمائید.                                                                                                    |                                                                                    |                         |
| با وارد کردن آدرس سایت اصلی دانشگاه الزهرا و انتخاب RSS در بالای سایت صفحه ای به صو<br>, شما نمایش داده می شود که لازم است بر روی گزینه SUBSCRIBE کلیک نمائید.                                                                                                    |                                                                                    |                         |
| با وارد کردن آدرس سایت اصلی دانشگاه الزهرا و انتخاب RSS در بالای سایت صفحه ای به صو<br>, شما نمایش داده می شود که لازم است بر روی گزینه SUBSCRIBE کلیک نمائید.                                                                                                    |                                                                                    |                         |

|       | راهنمای استفاده از RSS در مرورگرهای مختلف                                                                           |
|-------|----------------------------------------------------------------------------------------------------|
| 1     |                                                                                                    |
|       |                                                                                                    |
|       | Get notified when www.alzahra.ac.ir updates                                                                         |
|       | This is a feed                                                                                                    |
|       | Subscribe                                                                                                    |
| Abou  | t this feed                                                                                                    |
| Title | ای دانشگاه الز هر ا                                                                                                 |
| Link  | http://www.alzahra.ac.ir/RSSCreatorShow.aspx?FageID=                                                                |
| Lates | t posts                                                                                                    |
| 1397/ | یر گزاری مراسم معارفه دانشجویان جدید مقطع کارشناسی - 07/09/                                                         |
| 1397/ | ارتقای علمی چهار عصو هیات علمی دانشگا، الزهر ((س) - 1079)                                                           |
| 13977 | اعدم سرج به بی بر رسی پیسپادهای سال 96 - 07/10                                                                      |
| 13977 | مصور دستاه ارهرا(س) در ردیمیدی - تومر ۱۵ 20-۱۵ / ۱۷                                                                 |
|       | ترسی به اخبار از این به بعد از ایکون اضافه شده در مرورگر استفاده نمائید.<br>RSS + + + + + + + + + + + + + + + + + + |
|       | x 🖪 🕸 😚 🖯                                                                                                    |
|       | ♦ Upgrade = ★ 0 +                                                                                                   |
|       | اخبار دانشگاه الزهرا 🔬                                                                                              |
|       |                                                                                                    |